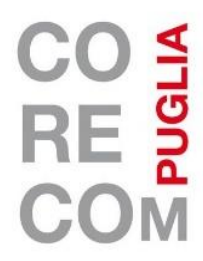

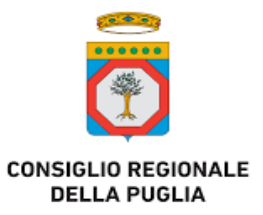

Sezione servizi ICT

Programmazione acquisti e contratti

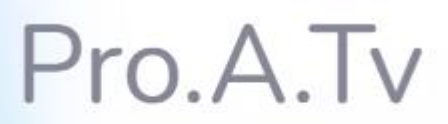

Programma Accesso TV per la gestione delle istanze

Sistema informativo per la gestione dei processi legati alle attività di esecuzione di quanto previsto dalla L.103/75, in merito alla realizzazione dei programmi dell'Accesso in collaborazione con RAI 3

Manuale operativo per l'Utente

# Sommario

| Introduzione                                                      | 3                                                                                                    |
|-------------------------------------------------------------------|----------------------------------------------------------------------------------------------------|
| 1.1. Login                                                        | 3                                                                                                    |
| 1.2. Logout                                                       | 4                                                                                                    |
| Menu                                                              | 5                                                                                                    |
| 2.1. Home page                                                    | 5                                                                                                    |
| 2.2. Inserimento nuova istanza di partecipazione                  | 6                                                                                                    |
| Istanza di partecipazione                                         | 14                                                                                                    |
| 3.1. Visualizzazione istanza di partecipazione                    | 14                                                                                                    |
| 3.2. Visualizzazione dello stato dell'istanza di partecipazione e | cartella                                                                                                    |
| documenti                                                         | 14                                                                                                    |
| Calendario di registrazione                                       | 16                                                                                                    |
| Calendario puntate                                                | 16                                                                                                    |
|                                                                   | Introduzione<br>1.1. Login<br>1.2. Logout<br>Menu<br>2.1. Home page<br>2.2. Inserimento nuova istanza di partecipazione<br>Istanza di partecipazione<br>3.1. Visualizzazione istanza di partecipazione<br>3.2. Visualizzazione dello stato dell'istanza di partecipazione e<br>documenti<br>Calendario di registrazione<br>Calendario puntate |

## 1. Introduzione

Questo manuale riguarda l'accesso e le funzionalità per partecipare alle Trasmissioni dell'Accesso di Corecom Puglia e Rai3 Puglia, ai sensi della legge n. 103/1975.

L'utente può accedere al sistema esclusivamente tramite Spid.

L'accesso alla piattaforma permette di compilare la domanda telematica, che sostituisce quella cartacea.

## 1.1. Login

Per effettuare il login è necessario accedere alla pagina di accesso dell'applicazione e selezionare "Accedi con SPID" ed effettuare l'autenticazione.

Accedendo tramite SPID, email, nome, cognome e codice fiscale saranno precompilati. Quindi, non verranno chiesti altri documenti o dati per effettuare l'accesso.

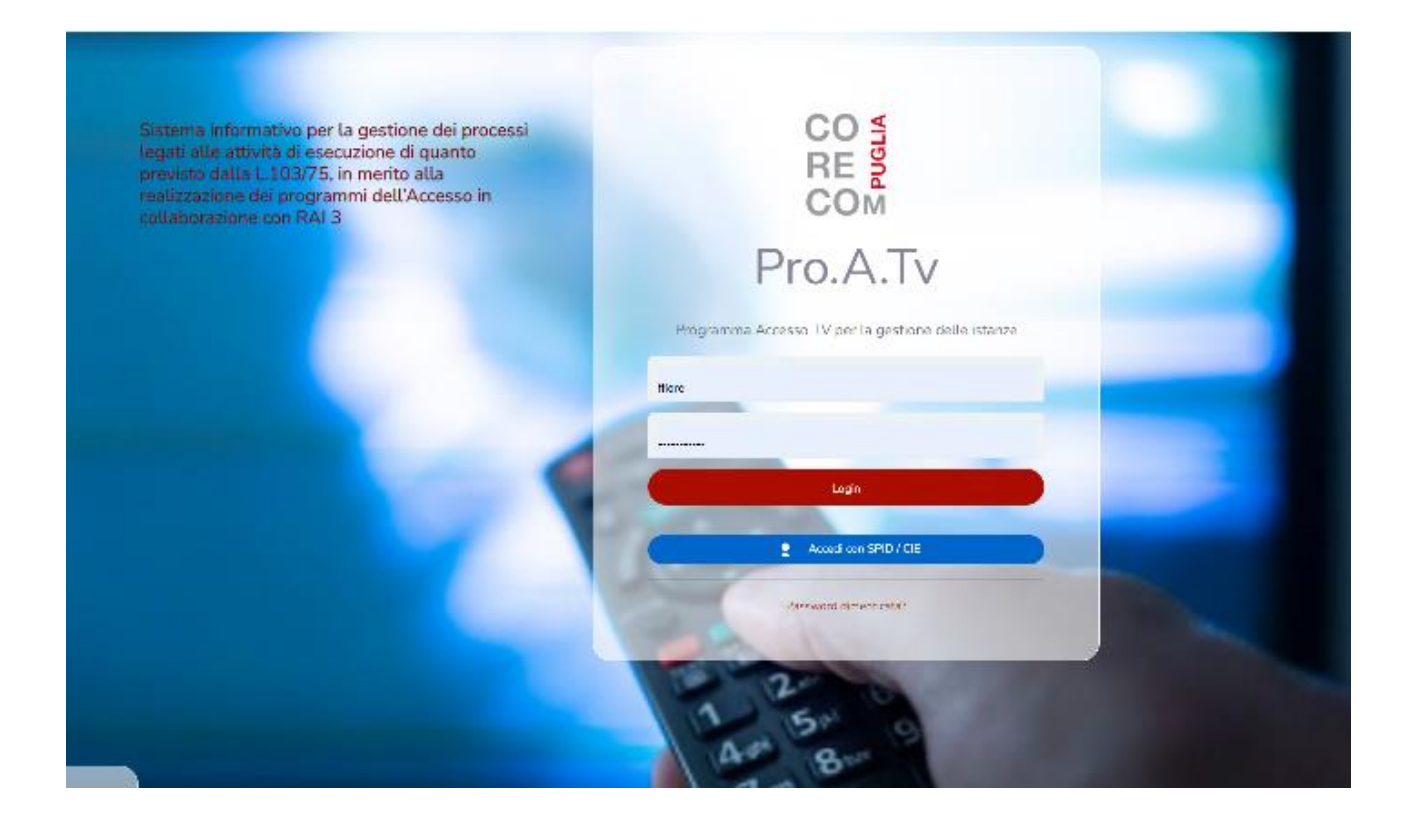

# 1.2. Logout

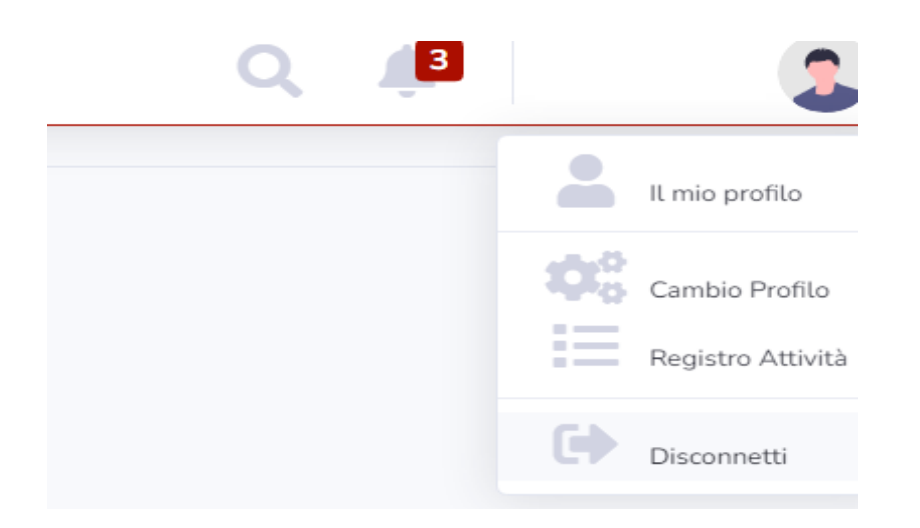

Per effettuare il logout cliccare in altro a destra sul proprio nome e poi sul pulsante "Disconnetti".

• Notifiche

In alto a destra è presente l'icona con una campanella che potrà avere in rosso il numero delle notifiche ancora non lette. Con un click si possono visualizzare le notifiche ricevute ancora non lette. Tutte le notifiche vengono anche inviate via mail. Sarà necessario collegarsi al sito Pro.A.Tv. per visualizzarle.

## 2. Menu

In questa sezione sono analizzate le funzionalità messe a disposizione tramite il menu generale che compare dopo aver effettuato il login. Nella Home page sono visibili l'intestazione del Profilo e il menu di Gestione Istanza.

## 2.1 Home page

Il Menu a destra presenta le seguenti voci:

| Q J | 2                 |
|-----|-------------------|
|     | Il mio profilo    |
|     | Cambio Profilo    |
|     | Registro Attività |
|     | Disconnetti       |

- il proprio nome e cognome dal quale con un click si può scegliere se uscire dall'applicazione con il pulsante "Disconnetti";
- il registro attività per visualizzare l'elenco delle attività svolte sul sito;
- "Il mio profilo" per visualizzare le informazioni del proprio profilo (dati di account, nome, cognome, codice fiscale, ecc.);
- la campanella per la lettura delle notifiche;
- la lente di ingrandimento per ricerche nel sito.

Il Menu a sinistra, invece, presenta le seguenti voci:

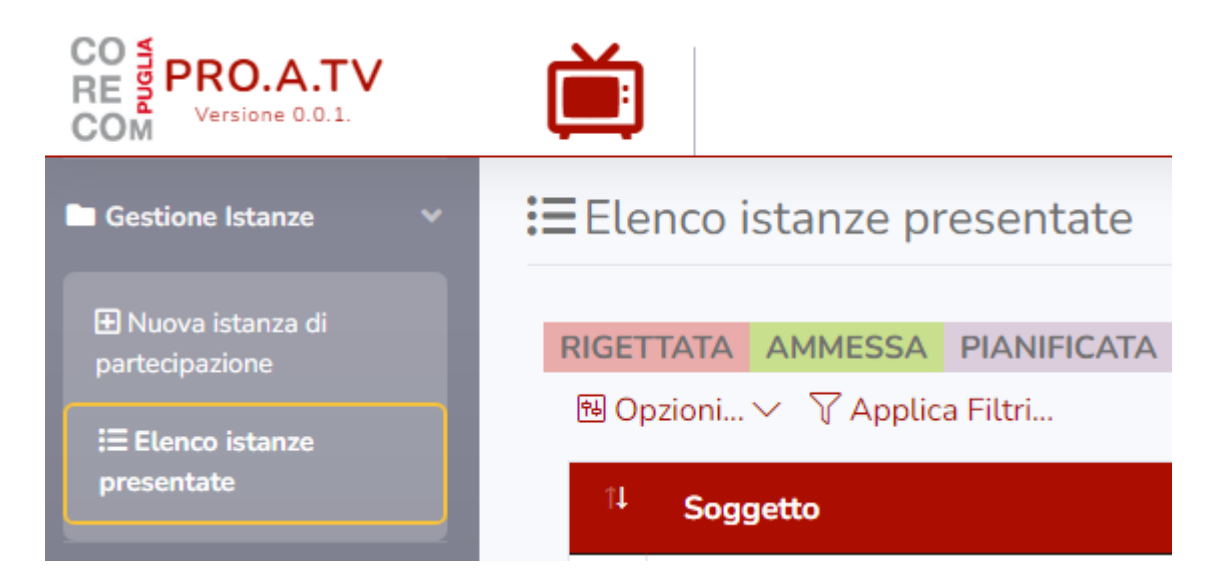

Gestione Istanze, con menu a tendina e possibilità di presentare una Nuova Istanza ed Elenco istanze presentate (per accedere anche al proprio fascicolo documentale).

# 2.2 Inserimento nuova istanza

Dalla propria pagina principale è possibile presentare una nuova candidatura., selezionando prima "Gestione istanze" e poi "Nuova istanza".

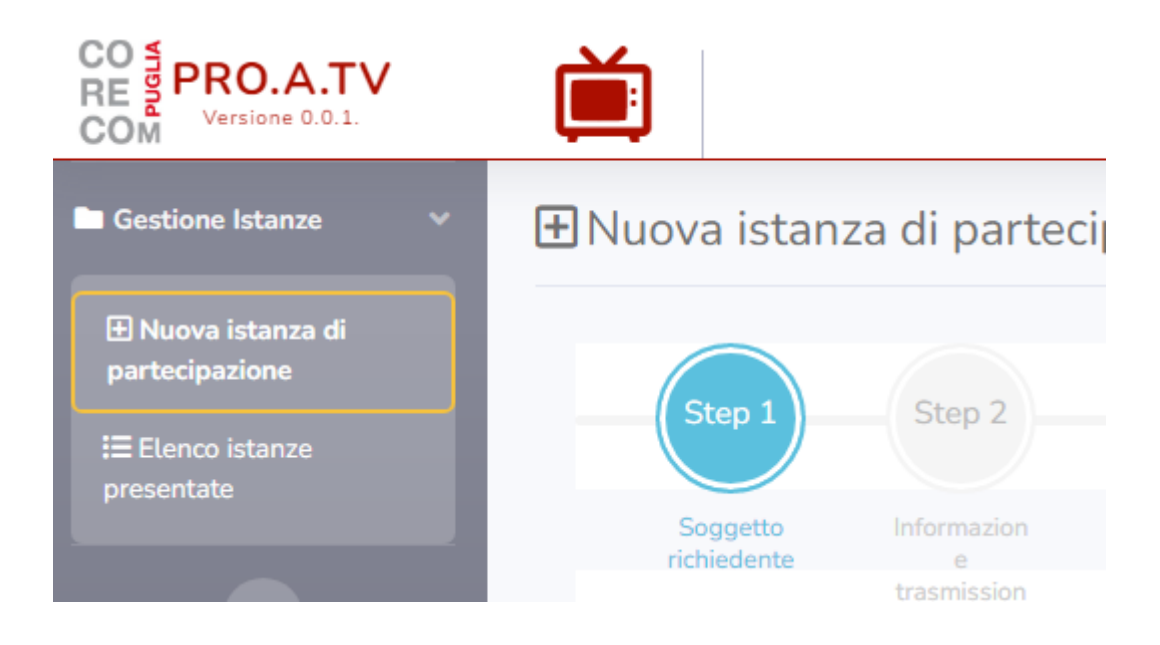

Il modulo di inserimento contiene tutti i campi (obbligatori e non) che l'utente è tenuto a compilare.

Non è possibile salvare una bozza, quindi bisogna avere tutte le informazioni a portata di mano per inserire la candidatura:

#### STEP 1

#### Dati relativi al soggetto proponente

- Denominazione del soggetto richiedente (associazione, comune, ente pubblico, ecc...);
- Descrizione sintetica dell'attività del soggetto;
- Sede;
- Comune;
- Provincia;
- Telefono (opzionale);
- Cellulare;
- Contatto Skype (necessario in caso di registrazione con Rai da remoto);
- Indirizzo mail;
- Pec (opzionale);
- Nome e cognome del rappresentante legale;
- Gruppo di appartenenza rispetto ai soggetti art.6 L. 103/75.

Le informazioni importanti da inserire sono i recapiti del cellulare e mail, per poter essere contattati dal Corecom Puglia e dal giornalista per la realizzazione della trasmissione.

| CO PRO.A.TV                        | Ĕ                                                                                                    | Q 🚚                     | 2            |
|------------------------------------|----------------------------------------------------------------------------------------------------|-------------------------|--------------|
| E Gestione Istanze 🗸 🗸             | Ruova istanza di partecipazione                                                                                                    | 💼 Nuova istanza < Indie | tro 🕨 Avanti |
| Nuova istanza di<br>partecipazione | Steel Steel? Our 3 Steel Steel Steel Steel                                                                                                    |                         |              |
| III Elenco istanze<br>presentate   | Sogetto information Responsabil Alignil Replices Suttaction Istanza                                                                            |                         |              |
| •                                  | richiedente e e istanua istanua nelistanua completata<br>traamision programma<br>e                                                             |                         |              |
|                                    | Pase 1 01 /<br>Denominazione del soggetto richiedente (associazione, comune, ente pubblico, ecc) Descrizione sintetica dell'attività del sogge | tto                     |              |
|                                    | Con sede in Comune                                                                                                    | Prov.                   |              |
|                                    | Telefono (opzionale) Cellulare Skype                                                                                                    | Email                   |              |
|                                    | Pec (opzionale) Indicare nome e cognome del rappresentar                                                                                       | te legale               |              |
|                                    | Questo Ente fa parte di uno dei seguenti gruppi (art.6 legge 103/75):                                                                          |                         |              |
|                                    | · · · ·                                                                                                    |                         |              |

Cliccare il tasto "avanti" per proseguire con la compilazione della domanda.

#### STEP 2

#### Dati relativi alla trasmissione che si intende proporre

- Contenuto in sintesi;
- Categoria di argomento (da menu a tendina);
- Indicazione della modalità di registrazione (selezionare una sola opzione);
- Eventuale attualità temporale della trasmissione (cioè se è legata a un evento in particolare e se sì, indicare la data dell'evento e una sua breve descrizione. Il Corecom Puglia cercherà di calendarizzare la puntata il sabato antecedente l'evento in oggetto).

| 🗄 Nuova ista                           | nza di parteo                                                    | ipazione                                                    |                                                             |                                                    |                                    |                       |                                                                         |                                               | 💼 Nuova istanza ┥            | Indietro | ▶ Avanti |
|----------------------------------------|------------------------------------------------------------------|-------------------------------------------------------------|-------------------------------------------------------------|----------------------------------------------------|------------------------------------|-----------------------|-------------------------------------------------------------------------|-----------------------------------------------|------------------------------|----------|----------|
| Step 1                                 | Step 2                                                           | Step 3                                                      | Step 4                                                      | Step 5                                             | Step 6                             | Step 7                |                                                                         |                                               |                              |          |          |
| Soggetto<br>inchiedente                | Informazion<br>e<br>trasmission<br>e                             | Responsabil<br>o<br>programma                               | Allegati<br>Istanza                                         | Riepilogo<br>Istanza                               | Sattoscrizio<br>ne istanza         | ktariza<br>completata |                                                                         |                                               |                              |          |          |
|                                        |                                                                  |                                                             |                                                             |                                                    |                                    | Fase 2                | di 7                                                                    |                                               |                              |          |          |
| Informazio                             | ne sulla trasmissio                                              | ne che si propor                                            | ne di realizzare (0                                         | Contenuto in sir                                   | itesi)                             |                       | Categoria argomento                                                     |                                               |                              |          |          |
| INTENDO                                | D PROMUOVERE L                                                   | A CAMPAGNA                                                  | DI SENSIBILIZZ                                              | AZIONE ALLA I                                      | DONAZIONE DE                       | L `<br>               | SANITÀ<br>La trasmissione si collega a f<br>Data evento D<br>gg mm-auai | fatti di attualità o manifesta<br>Jescrizione | azioni previste? 🏾 🛊 Si 🛛 No |          | •]       |
|                                        |                                                                  | Modal                                                       | lità di registrazio                                         | ne:                                                |                                    |                       |                                                                         |                                               |                              |          |          |
| ⊖ Interamo<br>⊛ Con la c<br>⊖ Con la c | ante con mezzi pro<br>ollaborazione della<br>ollaborazione della | pri, esterni alla c<br>a concessionaria<br>a concessionaria | concessionaria (a<br>e la partecipazio<br>e la partecipazio | utoprodotto)<br>one del condutt<br>one di un condu | ore scelto dal Co<br>ttore esterno | irecom                |                                                                         |                                               |                              |          |          |
|                                        |                                                                  |                                                             |                                                             |                                                    |                                    |                       |                                                                         |                                               |                              |          |          |
|                                        |                                                                  |                                                             |                                                             |                                                    |                                    |                       |                                                                         |                                               |                              |          |          |

#### Cliccare il tasto "avanti" per proseguire con la compilazione della domanda.

## STEP 3

#### Dati Relativi al Responsabile del Programma

- Nome;
- Cognome;
- Telefono;
- Email;
- Accettazione dell'informativa sulla privacy (inserire flag);

("Il sottoscritto/a dichiara di aver preso visione dell'informativa sulla privacy resa ai sensi dell'art.13 Regolamento Europeo 679/2016 e di rilasciare il consenso al trattamento dei dati personali, anche se qualificati come dati sensibili e dichiara altresì di aver ottenuto analogo consenso dal rappresentante legale e dagli altri aderenti all'organismo qualora fossero individuabili in base alla documentazione prodotta.").

| Nuova istan  | za di parte | cipazione                                |                                                              |                                                      |                                                            |                                                                                                    |                                                                                     | S Noova internaa                                      | Admin & Avert |
|--------------|-------------|------------------------------------------|--------------------------------------------------------------|------------------------------------------------------|------------------------------------------------------------|----------------------------------------------------------------------------------------------------|-------------------------------------------------------------------------------------|-------------------------------------------------------|---------------|
| -            |             |                                          | 5m; 4                                                        |                                                      | 3m 1.                                                      | 241                                                                                                    |                                                                                     |                                                       |               |
| Laure Contra | stana a     | Augental                                 |                                                              |                                                      |                                                            |                                                                                                    |                                                                                     |                                                       |               |
|              | *           |                                          |                                                              |                                                      |                                                            | Cana 3 di 7                                                                                                    |                                                                                     |                                                       |               |
|              |             |                                          | Contect                                                      | icacionio designi<br>la tava                         | a taxalar reteportua<br>Acimaente dalar                    | cRe. apă cPietă clefi) o ponali, del pro<br>oprema pel esses renew te serie tel recev                             | ар илита 6 алгоско реороско<br>нитита нарта                                         |                                                       |               |
|              |             | Trans                                    |                                                              |                                                      |                                                            | Caquarity                                                                                                    |                                                                                     |                                                       |               |
|              |             | R-SELIO                                  | 4                                                            |                                                      |                                                            | -63950                                                                                                    |                                                                                     |                                                       |               |
|              |             | Toluform                                 | 6 ( ) ( ) ( ) ( ) ( ) ( ) ( ) ( ) ( ) (                      |                                                      |                                                            | Email                                                                                                    |                                                                                     |                                                       |               |
|              |             | 3400                                     | 10001                                                        |                                                      |                                                            | was the build and                                                                                                 | a. 1)                                                                               |                                                       |               |
|              |             | C & vetter<br>rfantis<br>comen<br>prodot | ouritaan dishian<br>ng ili samproo d<br>ng shal negara<br>la | a di aver preso<br>i antiamenio de<br>encante kepale | riskens detilferfan<br>I dat gerstenak<br>1 desil ettel od | nativa tuda privacy resa ar servi det<br>entire en statičnica come stat servi<br>menti atterazmieno statena heser | Lat.13 Naptameria Carao<br>68 e define davi el any e<br>e benetadoli in teve alla e | e 670/2016 e di<br>Marada e elaga<br>Anumante enalgen |               |

#### STEP 4

#### Inserimento degli allegati

Alla domanda vanno sempre obbligatoriamente allegati lo Statuto o atto costitutivo del soggetto, il documento di identità del responsabile del programma (se diverso dal rappresentante legale) e delega del rappresentante legale al responsabile del programma (ove soggetto diverso).

|                                                                   |                                                |              | E Novince ( new ) |
|-------------------------------------------------------------------|------------------------------------------------|--------------|-------------------|
|                                                                   | and held held                                  | Ship 7       |                   |
| Agente demons beconsti<br>artalest 1 attentes<br>problem assessme | Alege Petral Synerchy<br>Alege Petral Synerchy | A STATE      |                   |
| Cardingan Allongation                                             |                                                | Fase 6 di 7  |                   |
|                                                                   | 1100.00                                        | - Carlca Rie |                   |
| Tipetogin                                                         | Plame File                                     | Generatione  | Operation         |

Per caricare il documento, scegliere dall'elenco a tendina la tipologia di documento (statuto o atto costitutivo, delega, ecc). Cliccare su "carica file" e selezionare dal proprio dispositivo il file che si intende inserire. Una volta selezionato il file dall'elenco sul proprio dispositivo, cliccare su "Apri" e il file verrà automaticamente caricato all'interno della pagina. I file da caricare possono essere in formato pdf, jpg o png.

| Nuova istan             | za di parte           | cipazione                     |                     |                      |                            |                      |             | 💼 Nuova istanza ┥ Indietro 🕨 Ava |
|-------------------------|-----------------------|-------------------------------|---------------------|----------------------|----------------------------|----------------------|-------------|----------------------------------|
| Step 1                  | Step 2                | Step 3                        | Step 4              | Step 5               | Step 6                     | Step 7               |             |                                  |
| Soggetto<br>inchredente | e<br>trasmission<br>e | Responsabil<br>o<br>programma | Allegati<br>Istanza | Riepilogo<br>Istanza | Sottoscrizio<br>ne istanza | ktanoa<br>completata |             |                                  |
| Tipologia Al            | legato:               |                               |                     |                      |                            | Fase 4 di 7          |             |                                  |
| STATUTO                 | / ATTO COSTIT         | UTIVO                         |                     |                      |                            | 🗸 🛛 Carica Fib       | STATUTO.pdf |                                  |
| Tipologia               |                       |                               |                     |                      |                            | Nome File            | Dimensione  | Operazioni                       |
| STATUTO                 | ATTO COSTIL           | ліуо                          |                     |                      |                            | STATUTO.pdf          | 189KB       | Rimuovi                          |
|                         |                       |                               |                     |                      |                            |                      |             |                                  |
|                         |                       |                               |                     |                      |                            |                      |             |                                  |
|                         |                       |                               |                     |                      |                            |                      |             |                                  |
|                         |                       |                               |                     |                      |                            |                      |             |                                  |

È possibile inserire più file, caricandoli uno alla volta, ripetendo le stesse azioni descritte nel paragrafo precedente.

| <b>⊞</b> Nu | ova istan               | za di parte                          | cipazione                     |                     |                      |                            |                      |            | 💼 Nuova istanza ┥ Indietro 🕨 Avant |
|-------------|-------------------------|--------------------------------------|-------------------------------|---------------------|----------------------|----------------------------|----------------------|------------|------------------------------------|
|             | Step 1                  | Step 2                               | Step 3                        | Step 4              | Step 5               | Step 6                     | Step 7               |            |                                    |
|             | Soggetto<br>richiedente | Informazion<br>e<br>trasmission<br>e | Responsabil<br>e<br>programma | Allegati<br>Istanza | Riepilogo<br>Istanza | Sottoscrizio<br>ne istanza | ktanza<br>completata |            |                                    |
|             | Tipologia Al            | legato:                              |                               |                     |                      |                            | Fase 4 di 7          |            |                                    |
|             | STATUTO                 | / ATTO COSTIT                        | UTIVO                         |                     |                      |                            | ✓ Carica File        | DELEGA.pdf |                                    |
|             | Tipologia               |                                      |                               |                     |                      |                            | Nome File            | Dimensione | Operazioni                         |
|             | STATUTO                 | ATTO COSTITU                         | лтуо                          |                     |                      |                            | STATUTO.pdf          | 18963      | Rimuovi                            |
|             | STATUTO                 | ATTO COSTITU                         | лтур                          |                     |                      |                            | DELEGA.pdf           | 189KB      | Rimuovi                            |
|             |                         |                                      |                               |                     |                      |                            |                      |            |                                    |
|             |                         |                                      |                               |                     |                      |                            |                      |            |                                    |
|             |                         |                                      |                               |                     |                      |                            |                      |            |                                    |
|             |                         |                                      |                               |                     |                      |                            |                      |            |                                    |

Cliccare il tasto "avanti" per proseguire con la compilazione della domanda.

## STEP 5

## Riepilogo della domanda di partecipazione.

Al suo interno sono contenuti tutti i dati precedentemente inseriti (dallo STEP 1 allo STEP 5). In questa fase rileggere il contenuto della domanda è fondamentale al fine di procedere alla sua approvazione (cliccando su "avanti") o alla sua modifica (cliccando su "indietro").

#### STEP 6

#### Sottoscrizione domanda di partecipazione

Compilati tutti i campi l'istanza, dovrà essere firmata tramite la generazione di un codice "OTP" che sarà inviato al proprio indirizzo email o dispositivo mobile se specificato. Per ricevere il codice fare click su "Genera OTP".

Con il tasto "Salva e invia" l'istanza sarà inserita e protocollata. Il sistema invierà una notifica a tutti gli interessati e al cliente stesso di avvenuto inserimento.

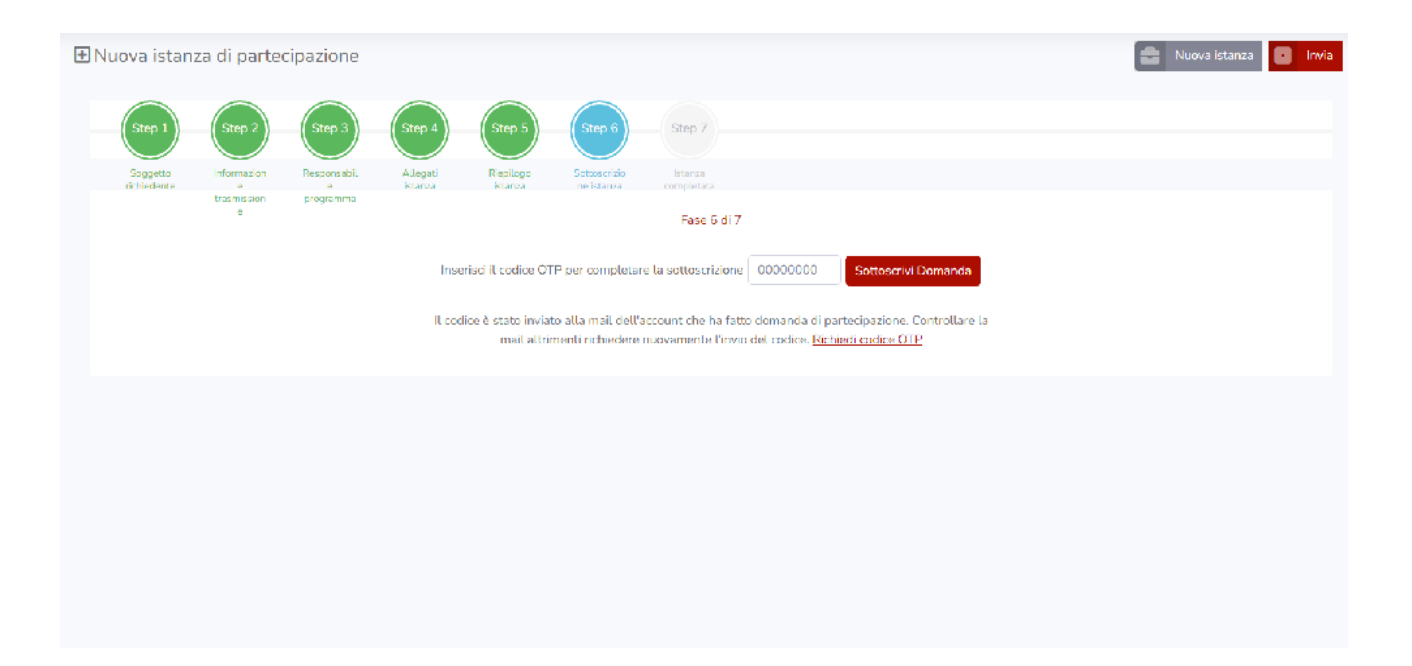

#### STEP 7

## Sottoscrizione della domanda

# Cliccare il tasto "Sottoscrivi".

| <b>⊞</b> Nuo | va istan: | za di parte      | cipazione    |          |                                  |                                           |                                        |                                          |                                          |             | 🚔 Nuova istanza 🚺 Invia |
|--------------|-----------|------------------|--------------|----------|----------------------------------|-------------------------------------------|----------------------------------------|------------------------------------------|------------------------------------------|-------------|-------------------------|
| _(           | Step 1    | Step 2           | Step 3       | Step 4   | Step 5                           | Step 6                                    | Step 7                                 |                                          |                                          |             |                         |
|              | Soggetto  | Informazion      | Responsabil. | Allegati | Repilogo                         | Sottoscrizio<br>pelistanza                | istanza<br>completara                  |                                          |                                          |             |                         |
|              |           | trasmission<br>ė | programma    |          |                                  |                                           | Fase 6 di 7                            |                                          |                                          |             |                         |
|              |           |                  |              | Inse     | risci il codice OT               | TP per completare                         | e la sottoscrizione                    | 34218295                                 | Sottoscrivi Do                           | manda       |                         |
|              |           |                  |              | Il codi  | ice è stato invia<br>mail altrir | to alla mail dell'a<br>menti richiedere r | ccount che ha fat<br>nuovamente l'invi | to domanda di<br>o del codice. <u>Ri</u> | partecipazione. Con<br>chiedi codice OTP | trollare la |                         |
|              |           |                  |              |          |                                  |                                           |                                        |                                          |                                          |             |                         |
|              |           |                  |              |          |                                  |                                           |                                        |                                          |                                          |             |                         |
|              |           |                  |              |          |                                  |                                           |                                        |                                          |                                          |             |                         |
|              |           |                  |              |          |                                  |                                           |                                        |                                          |                                          |             |                         |
|              |           |                  |              |          |                                  |                                           |                                        |                                          |                                          |             | Outbok 2015             |

| 🛨 Nuova i | istanz  | a di parteo      | cipazione    |          |                 |                   |                                                             | 💼 Nuova istanza 💽 Invia |
|-----------|---------|------------------|--------------|----------|-----------------|-------------------|-------------------------------------------------------------|-------------------------|
| Step      | p 1     | Step 2           | Step 3       | Step 4   | Step 5          | Step 6            | Step 7                                                      |                         |
| Sogge     | etto    | Information      | Responsabil. | Allegati | Repilogo        | Sottosorizio      | Istanza                                                     |                         |
| 10 11013  | Petit e | trasmission<br>e | programma    | RIANZA   | NUTUA           | ne istaniza       | Fase 6 di 7                                                 |                         |
|           |         |                  |              |          |                 |                   | 34218295                                                    |                         |
|           |         |                  |              |          | Domanda sottosc | ritta con success | o. Clicca "Isvia" per presentare e protocultare la domanda. |                         |
|           |         |                  |              |          |                 |                   |                                                             |                         |
|           |         |                  |              |          |                 |                   |                                                             |                         |
|           |         |                  |              |          |                 |                   |                                                             |                         |
|           |         |                  |              |          |                 |                   |                                                             |                         |
|           |         |                  |              |          |                 |                   |                                                             |                         |

Cliccare il tasto "Invia".

Attendere il termine del caricamento. La domanda correttamente compilata, firmata e inviata è anche protocollata (è possibile leggere subito il numero di protocollo sulla schermata riepilogativa).

# 3. Istanza di partecipazione

# 3.1. Visualizzazione istanza di partecipazione

Dal menu situato a sinistra è possibile visualizzare l'elenco delle istanze presentate, che compariranno in home page.

È possibile identificare il nome del soggetto che ha presentato l'istanza, il numero di protocollo dell'istanza, lo stato in cui si trova, l'argomento, l'indirizzo mail e accedere al fascicolo.

| CO S PRO.A.TV<br>COM Versione 0.0.1.                                        | Ĕ                                      |               |   |                             |                               |                           | Q                        | <u>_</u> 3                    | 2         |
|-----------------------------------------------------------------------------|----------------------------------------|---------------|---|-----------------------------|-------------------------------|---------------------------|--------------------------|-------------------------------|-----------|
| Gestione Istanze                                                            | I Elenco istanze presentate            |               |   |                             |                               |                           |                          |                               |           |
| <ul> <li>Nuova istanza di partecipazione</li> <li>Elenco istanze</li> </ul> | RIGETTATA AMMESSA PIANIFICATA CONCLUSA |               |   |                             |                               |                           |                          | 4₹ Filtra:                    |           |
| presentate                                                                  | It Soggetto                            | 11 Protocollo |   | Stato istanza <sup>11</sup> | Ultima Modifica <sup>11</sup> | Argomento                 | Contatti 🌐               | Indirizzi email <sup>11</sup> | Fascicolo |
| C                                                                           | ASSOCIAZIONE MARIO ROSSI               | 20220012738   | Ċ | ISTRUTTORIA                 | 27/07/2022                    | PROMOZIONE DEL TERRITORIO | 3200000000<br>0800000000 | MARIO.ROSSI@EMAIL.IT          | 23        |
|                                                                             | Risultati da 1 a 1 di 1 elementi       |               |   |                             |                               |                           |                          | << <                          | > >>      |

Il fascicolo è visualizzabile in fondo al menu dell'istanza, sulla destra. Cliccando sul simbolo rosso del fascicolo è possibile accedere al suo interno, visualizzando la cartella documenti.

La domanda correttamente protocollata sarà successivamente valutata dal Corecom Puglia che invia comunicazione di avvenuta ammissione o richiesta di integrazione documentale o rigetto della domanda di accesso.

# 3.2 Visualizzazione dello stato dell'istanza di partecipazione e cartella documenti

La terza voce del menu dell'istanza, dopo "nome del soggetto" e "protocollo" è lo "stato dell'istanza". Questa indica in ogni momento in che fase del suo iter procedimentale si trova l'istanza di partecipazione. Gli stati sono:

- Creata (istanza inserita);
- Rigettata;
- Ammessa;

- Pianificata (cioè inserita nel calendario);
- Conclusa;

|                          |                                       |                                      |                         |                        | <b>↓F</b> Filtra:    |                         |
|--------------------------|---------------------------------------|--------------------------------------|-------------------------|------------------------|----------------------|-------------------------|
| Protocollo <sup>↑↓</sup> | Stato istanza $^{\uparrow\downarrow}$ | <b>Ultima Modifica</b> <sup>↑↓</sup> | Argomento <sup>↑↓</sup> | Contatti 斗             | Indirizzi email 🌐    | Fascicolo <sup>†↓</sup> |
| C                        | CREATA                                | 05/07/2022                           | SANITÀ                  | 320000000<br>080000000 | MARIO.ROSSI@EMAIL.IT |                         |
| C                        | CREATA                                | 29/06/2022                           | SANITÀ                  | 320000000<br>080000000 | MARIO.ROSSI@EMAIL.IT | <b>2</b> =              |
|                          |                                       |                                      |                         |                        | << <                 | 1 > >>                  |
|                          |                                       |                                      |                         |                        |                      |                         |
|                          |                                       |                                      |                         |                        |                      |                         |
|                          |                                       |                                      |                         |                        |                      |                         |

La cartella documenti, che è il fascicolo documentale dell'istanza, si trova in fondo a destra nel menu e vi si accede con un click sull'icona rossa che lo raffigura (nell'immagine cerchiato di verde).

Il fascicolo, una volta aperto, riporta il nome del soggetto e il numero di protocollo della domanda di partecipazione.

Si compone di più sottocartelle che riepilogano rispettivamente il tipo di documento: "allegati domanda" (copia di statuto, atto costitutivo, ecc.), "comunicazioni domanda" (comunicazione di ammissione, richiesta di integrazione o rigetto della domanda), "deleghe" (in caso di delega a persona fisica terza rispetto al legale rappresentante), "materiale puntata" (foto, video, logo) e "liberatorie" (liberatoria immagini, manleva Rai e liberatoria minori). È altresì possibile visualizzare i contenuti per tipo di documento come indicato dalle voci "tutto", "documenti", "video", "immagini" e "audio".

Nella parte destra del riquadro del fascicolo i contenuti sono, ove presenti, visualizzati contemporaneamente come icone grandi. Cliccando su ciascuna icona grande, o su ciascuna singola voce delle cartelle è possibile aprire e visualizzare l'allegato presente.

Nel fascicolo documentale possono essere caricati i materiali necessari a Rai per la realizzazione del programma.

In caso di registrazione con la collaborazione tecnica gratuita di Rai e conduzione del giornalista il materiale consiste in:

- Logo in formato jpeg;
- Massimo n. 10 immagini in formato jpeg (in orizzontale);
- Liberatorie.

In caso di partecipazione con mezzi propri, cioè con video autoprodotto il materiale da consegnare consiste in:

- Video autoprodotto della durata massima di tre minuti;
- Liberatorie.

Le liberatorie sono sempre presenti sul sito Corecom Puglia, all'indirizzo <u>https://corecom.consiglio.puglia.it/moduli-liberatorie-e-manleva</u>. Le liberatorie sono obbligatorie per Rai e vanno compilate, firmate e caricate sulla piattaforma all'interno del fascicolo documentale.

# 4. Calendario di registrazione

In caso di partecipazione con la collaborazione tecnica gratuita di Rai sarà necessario registrare una intervista, con un giornalista professionista, della durata di massimo tre minuti. L'utente riceve comunicazione della data di registrazione a mezzo mail, all'indirizzo fornito nei recapiti in fase di compilazione della domanda di accesso.

# 5. Calendario puntate

Il calendario puntate verrà inviato agli accedenti a mezzo mail e sarà pubblicato sul sito Corecom Puglia.